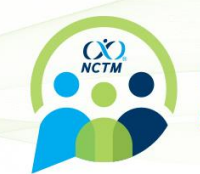

## STEP-BY-STEP INSTRUCTIONS FOR PCR TESTS

- 1. Download the free CLEAR app\* and tap on the white Health Pass tile.
  - a. Select "Have a Code?" and enter the code **EFATTENDEE201**
- 2. Tap "Enroll or verify you're in CLEAR" to create your FREE CLEAR member account
  - a. New to CLEAR? When prompted, enter the email address you used for registration your phone number, and have your gov't issued photo ID ready to complete enrollment.
  - b. Already a CLEAR member? Make sure your email address matches the one you used for registration.
- 3. When submitting a PCR test, you must use a testing facility available through the CLEAR app. You can do so by clicking on **Profile** > **Connected Health Providers**.
- 4. Follow prompts on the Entry Requirements page to securely confirm your negative test results.
- 5. Tap "Open Health Pass" to get your result. Green means you've met the requirements
- 6. NCTM Staff will be manually checking submissions and will verify each attendee's submission prior to the event.
- 7. Once approved, a "registration completed" confirmation email will be sent to your inbox. This will contain the QR code to print your badge onsite. Please check your spam or junk email if you do not receive it in your inbox.

Need help? Call 855-CLEAR-ME or tap "Get in Touch" in the app for assistance. Also, check out our FAQs below

<u>Disclaimer</u>: CLEAR will not share your specific data about your vaccination or test results with the event organizer.

\*Apple Store: <u>https://apps.apple.com/us/app/clear-fast-touchless-access/id1436333504</u>) or Google Play: <u>https://play.google.com/store/apps/details?id=com.clearme.clearapp</u>)

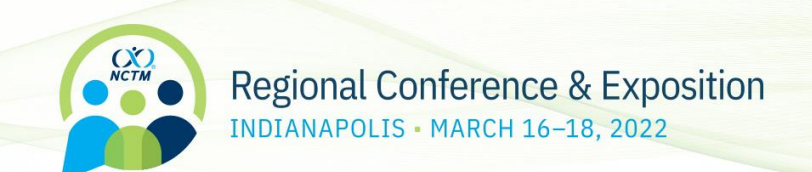

## FIND A PROVIDER

f

| 8:16                       | .al 🗢 🔳  |            |
|----------------------------|----------|------------|
| 88                         |          |            |
|                            |          |            |
| Hello, Diana               | a        |            |
|                            |          |            |
| FREE MEMBER                |          |            |
| MY CLEAR                   | ACCOUNT  |            |
|                            |          |            |
| AVEL                       |          |            |
| CLEAR Plus                 | INACTIVE |            |
|                            |          |            |
| CLEAR Pass                 | ď        |            |
|                            |          |            |
| BS                         |          |            |
|                            |          |            |
| Connected Health Providers | ^        |            |
|                            |          |            |
| ORTS & ENTERTAINMENT       |          |            |
| ~                          |          |            |
| Home Locations             | Profile  |            |
|                            |          | Go To Your |
|                            |          | "Connected |

## Regional Conference & Exposition INDIANAPOLIS • MARCH 16–18, 2022

NCTM

| 8:1                       | 7 .11 🗢 🛙                                                                                                    | ul 🗢 🔲 |                |
|---------------------------|----------------------------------------------------------------------------------------------------|--------|----------------|
| <                         |                                                                                                    |        |                |
| Fir                       | Connect with your<br>health provider<br>nd your health provider from the list below.<br>CLEAR will only access COVID records if<br>required for a specific Health Pass. |        |                |
| C labcorp                 | Labcorp                                                                                                    | >      |                |
| Atlansic<br>Health system | Atlantic Health System                                                                                                    | >      |                |
| ()) Aura                  | Genetworx (powered<br>by Aura)                                                                                                    | >      |                |
| LUCIRA<br>CHECKOIT        | LUCIRA CHECK IT                                                                                                    | >      |                |
| MOBILI LABS               | Clarity Mobile Labs                                                                                                    | >      |                |
| BioReference              | BioReference                                                                                                    | >      |                |
|                           | See More Providers                                                                                                    |        |                |
|                           |                                                                                                    | C or   | hoose from com |

Choose from common lab providers or find ones more convenient to your location.

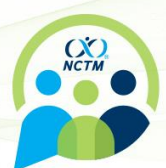

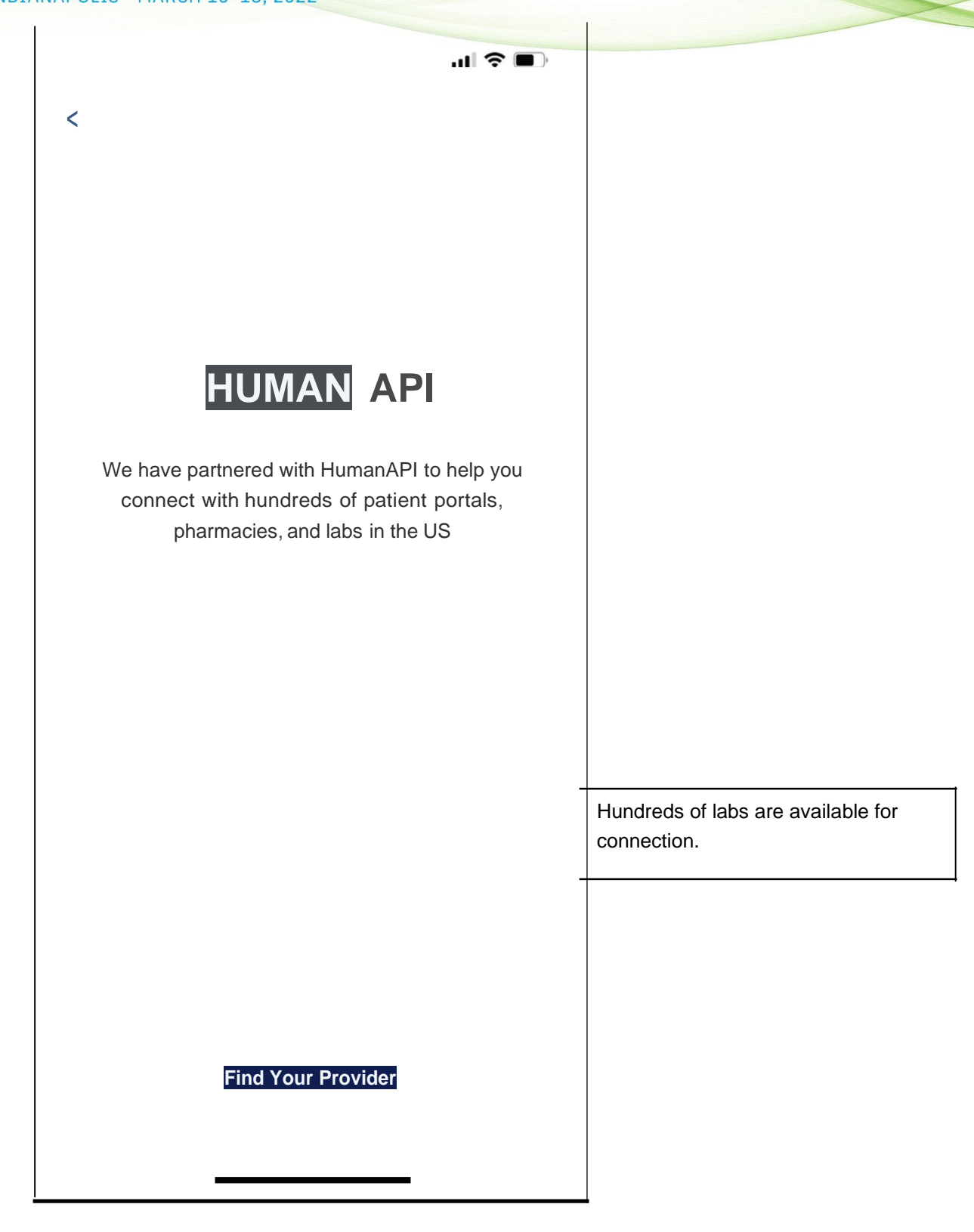

Regional Conference & Exposition

INDIANAPOLIS • MARCH 16-18, 2022

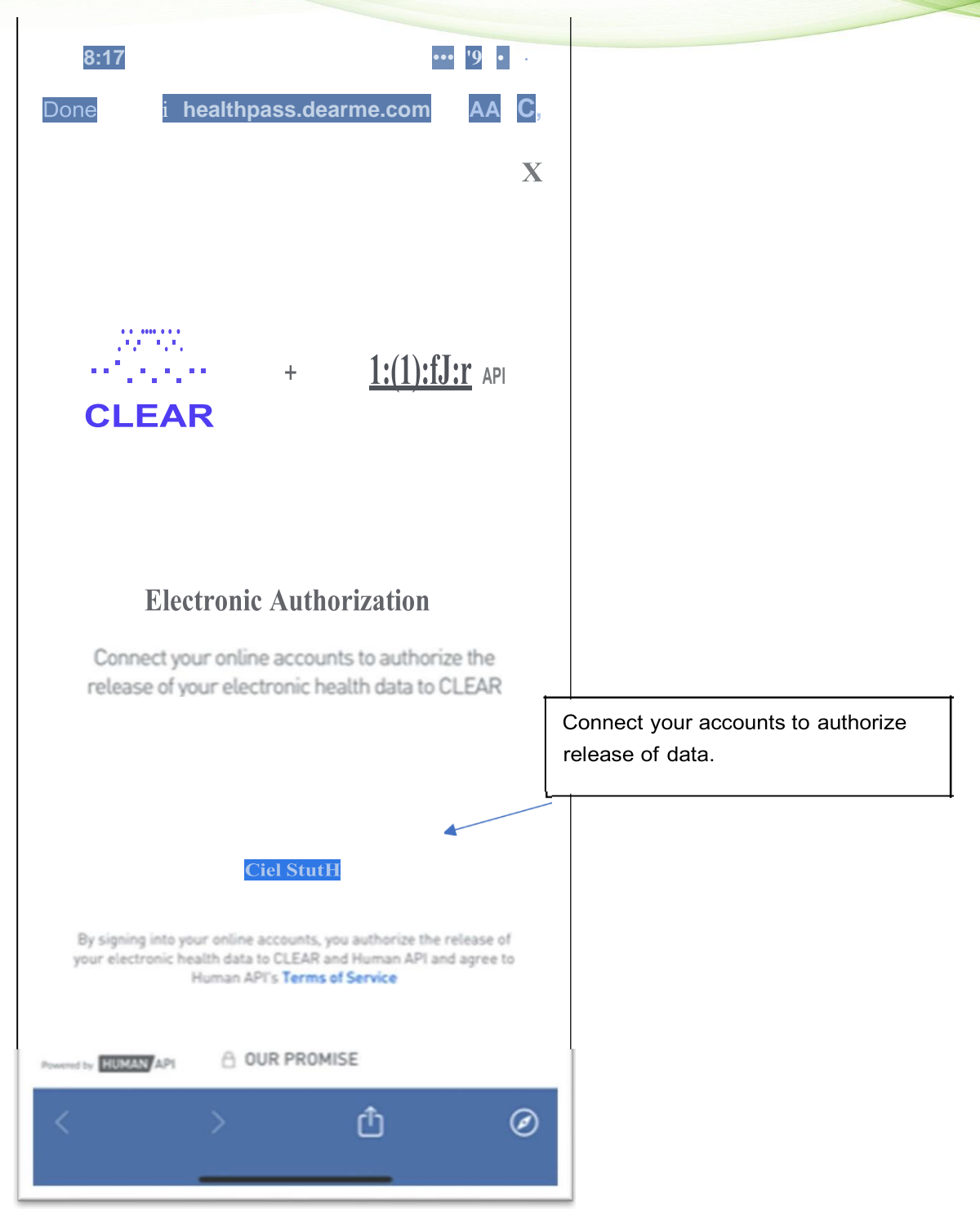

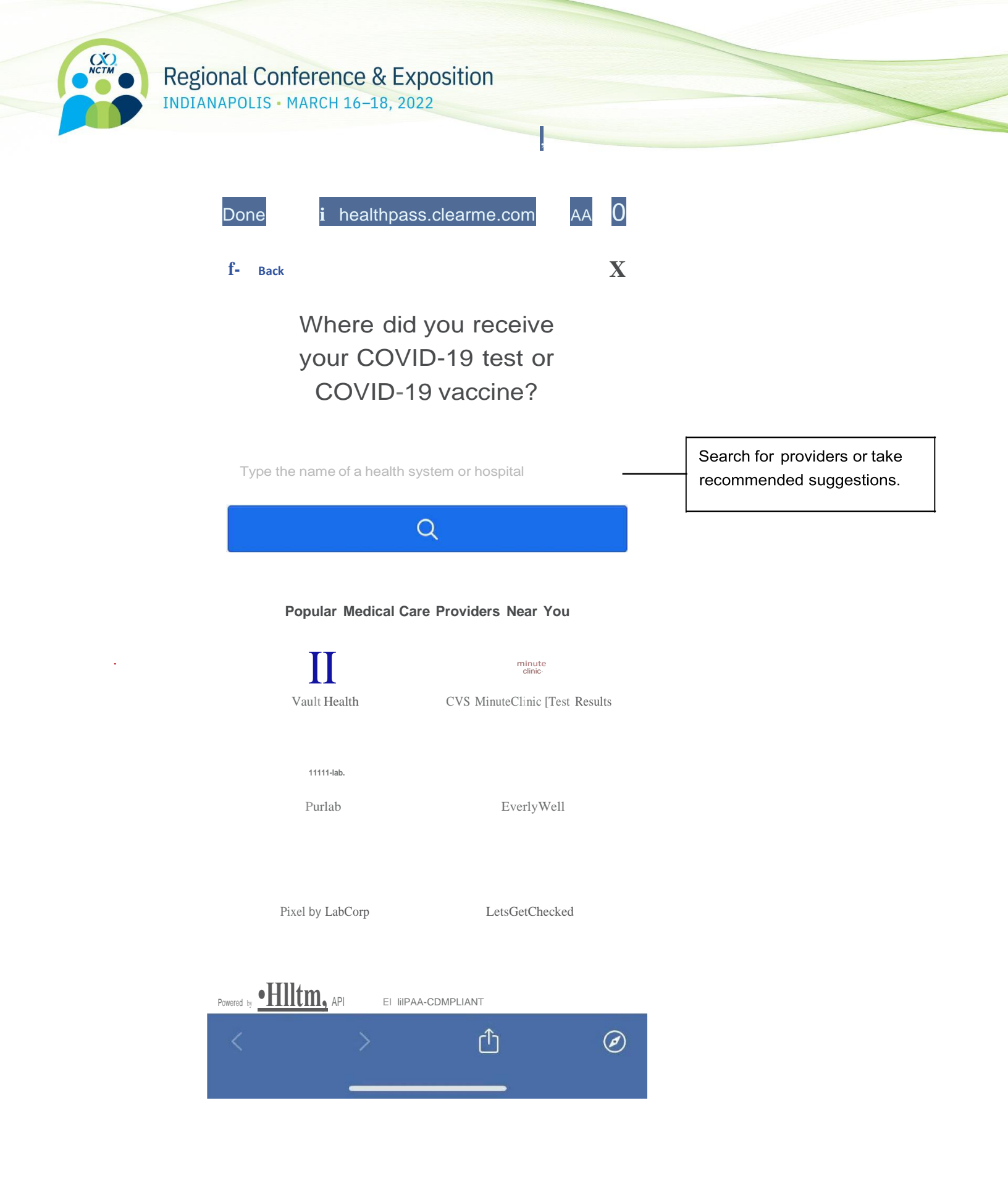

Regional Conference & Exposition INDIANAPOLIS - MARCH 16–18, 2022

КСТМ

| 8:18 ••, -:::-, ·<br>Done i heatthpass.deanne.com AA G                     |
|----------------------------------------------------------------------------|
| X                                                                          |
| Regional New Orleans, LA, USA                                              |
| Q                                                                          |
| 1-20 of 44 results                                                         |
| H g trouble finding your provider?<br>Tell us about it so we can help.     |
| 11 R ion                                                                   |
| Parkway Regio                                                              |
| r R ion I osp1 IIs s                                                       |
| Baxter Region Chn1c                                                        |
| or a Regional Cll ICS                                                      |
| Chesapeake Regional Neurovascular<br>Center                                |
| Chesapeake Regional Pain Management Powered by HUMAN API B HIPAA-COMPLIANT |
|                                                                            |

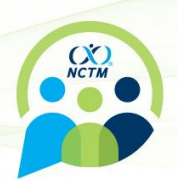

Regional Conference & Exposition INDIANAPOLIS - MARCH 16–18, 2022